Wi-fi設定方法

## 無線LAN 設定方法(iOS)

無線ルーターの裏に記載してあるSSID、暗号化キーを確認します。 ※このページはiPhoneで設定した場合の操作画面です。iPadの場合、画面が異なります。

2

🛜 Wi-Fi

🧿 通知

🔙 キャリア

動 サウンド

🔅 明るさ

🙀 壁紙

2

SoftBank 3G

🏊 機内モード

**☆** 位置情報サービス

【Wi-Fi】をタップします。

12:53

設定

39 % 📰

>

>

>

>

7

未接続 >

オン>

SoftBank >

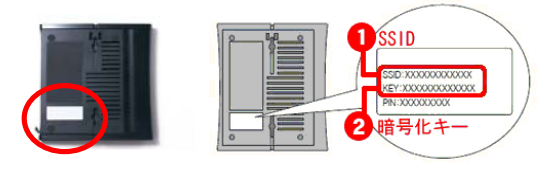

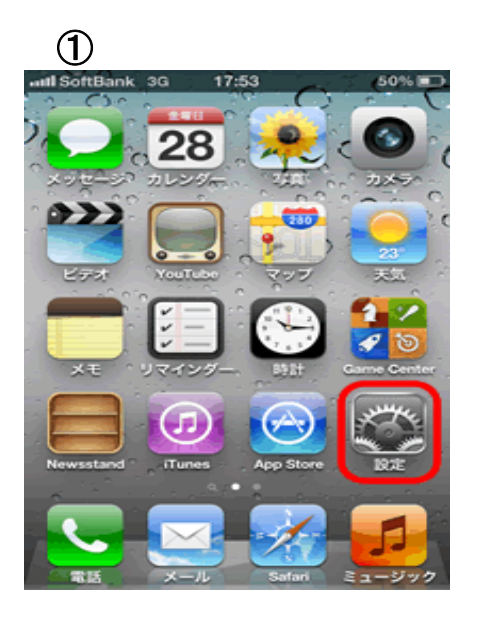

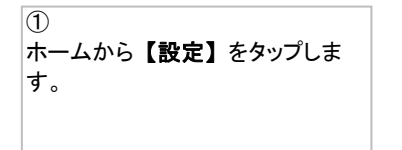

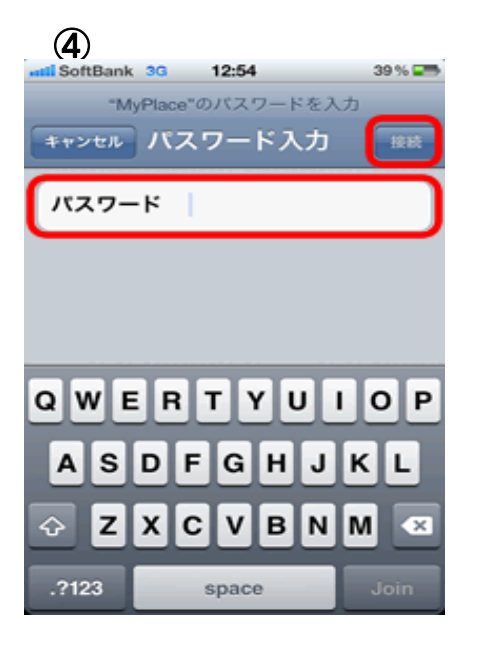

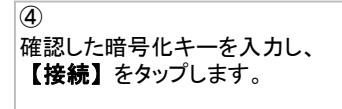

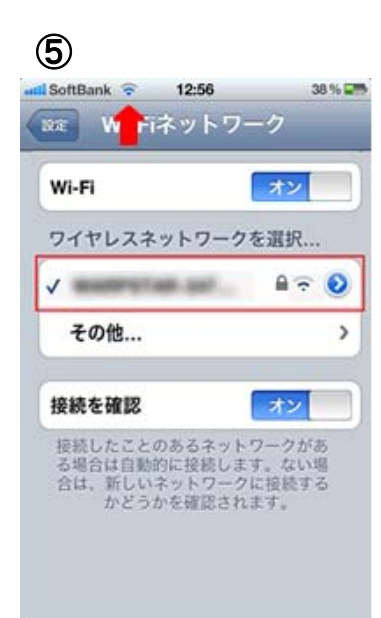

⑤ 接続できれば、SSIDの左側に にチェックが入ります。

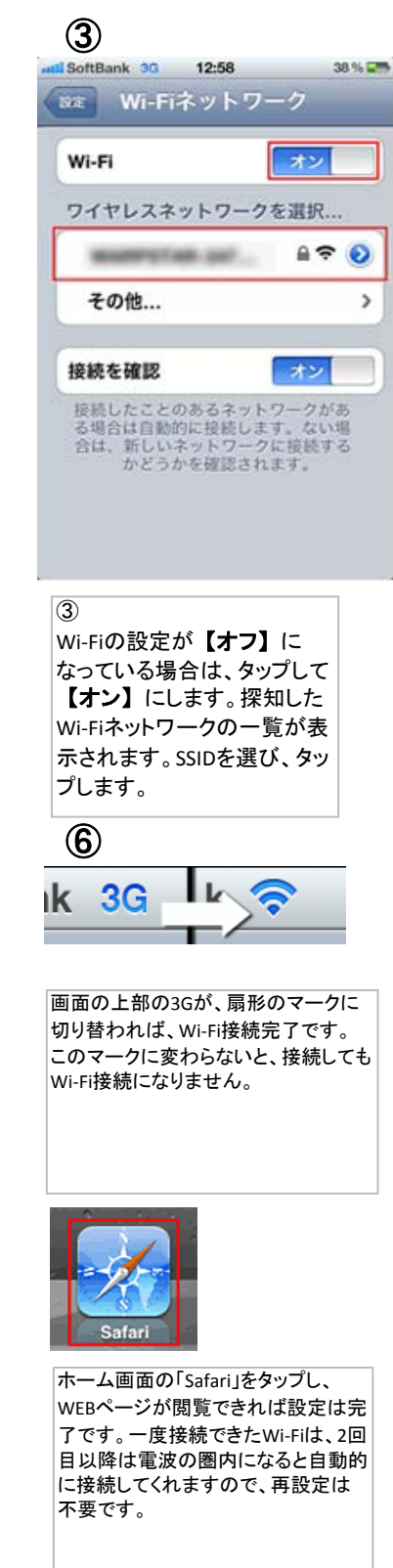